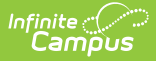

## **District Employment (Illinois)**

Last Modified on 10/22/2022 10:18 am CDT

## **District Employment Data Elements**

Classic View: Census > People > District Employment

Search Terms: District Employment

This documentation lists the fields specific for Illinois districts. For additional information on the functionality of this tool, see the District Employment documentation.

The District Employment tab provides information on all current and past employees within the district or state.

| Index                 | Search                       | Staff, Ryan<br>DOB: 04/18/1978 Gen | ider: M                         |             |              |             |          |            |     |
|-----------------------|------------------------------|------------------------------------|---------------------------------|-------------|--------------|-------------|----------|------------|-----|
| Search Campus Tools   |                              | Credentials Oerri                  | ides Fees                       | ID History  | Person Docur | ments So    | hedule   | Payments   | Imp |
| System Administrator  |                              | Demographics Id                    | entities House                  | eholds Rela | ationships   | Enrollments | District | Employment |     |
| Student Information   |                              | Sae Delete                         | New Docum                       | ents        |              |             |          |            |     |
| ▼ Census              |                              |                                    | Docum                           | ienta       |              |             |          |            |     |
| My Data               |                              | Employment P                       | Employment Records              |             |              |             |          |            |     |
| Staff Requ            | Staff Request Processor      |                                    |                                 |             |              |             |          |            |     |
| People                |                              | ····· W #ISD #43210 (08            | □ M #ISD #43210 (08/12/2013 - ) |             |              |             |          |            |     |
| Household             | Households                   |                                    |                                 |             |              |             |          |            |     |
| Addresses             | Addresses                    |                                    |                                 |             |              |             |          |            |     |
| Portal Req            | uest Processor               |                                    |                                 |             |              |             |          |            |     |
| Add Perso             | in                           |                                    |                                 |             |              |             |          |            |     |
| Add House             | Add Household<br>Add Address |                                    | Employment Information          |             |              |             |          |            |     |
| Add Addre             |                              |                                    | *Start Date                     |             |              |             |          |            |     |
| Staff Loca            | itor                         | 08/12/2013                         |                                 |             |              |             |          |            |     |
| Census W              | izard                        |                                    | SIS Exit Reason                 | -           |              |             |          |            |     |
| Program               | Participation                | Teaching Start Year                | Teaching Years                  | Vodifier    |              |             |          |            |     |
| Reports               |                              |                                    | 0                               | viounier    |              |             |          |            |     |
| ▶ Behaior<br>▶ Health |                              | License Number                     | FTE Percent                     |             |              |             |          |            |     |
|                       |                              |                                    | 0                               |             |              |             |          |            |     |
| ► Attendance          |                              | Seniority                          | Education                       |             |              |             |          |            |     |
| ► Scheduling          |                              | •                                  |                                 |             | •            |             |          |            |     |
| ► Fees                |                              |                                    |                                 |             |              |             |          |            |     |
| Grading & Sta         | Grading & Standards          |                                    |                                 |             |              |             |          |            |     |
| ► Medicaid            |                              |                                    |                                 |             |              |             |          |            |     |

## District Employment

A staff icon will appear next to a person's name if that person has a Staff ID. When searching for staff, use either the Quick Search Staff option or the Advanced Search settings. This will return staff members who have both a District Employment record and a District Assignment record.

A System Preference is available - Require Employment Record for District Assignment - that determines how District Employment records work in conjunction with District Assignment records. The Employment tab creates a district employment record; the District Assignment tab creates a school or building employment record.

## **District Employment Data Elements**

The following table provides a list of data elements and definitions available on the District Employment Editor.

| Data<br>Element               | Description                                                                                                    |  |  |
|-------------------------------|----------------------------------------------------------------------------------------------------|--|--|
| Start<br>Date                 | Indicates the date on which employment in the district began for the staff person.<br>This is a required field. Dates are entered in <i>mmddyy</i> format, or use the calendar<br>icon to select a date.                                                                                                 |  |  |
| End Date                      | Indicates the date on which employment in the district ended for the staff member.<br>Entering an end date will cause the staff person to appear in red text when that<br>person is returned in search results. Dates are entered in <i>mmddyy</i> format, or use<br>the calendar icon to select a date. |  |  |
| SIS Exit<br>Reason            | <ul> <li>Indicates why the teacher's employment was ended. This value is reported in the Teacher Course Assignment Exit Report. Options are:</li> <li>01: Retirement</li> <li>02: Resignation</li> <li>03: Death</li> <li>04: Reduction in Force</li> <li>05:Termination</li> </ul>                      |  |  |
| Teacher<br>Start<br>Year      | Indicates the date in which the staff person began teaching (when the teaching license was received).                                                                                                    |  |  |
| Teaching<br>Years<br>Modifier | Total number of years the staff person has taught.                                                                                                    |  |  |
| License<br>Number             | Staff person's teaching license number.                                                                                                    |  |  |
| FTE<br>Percent                | Total percent of time for which the staff person is hired.                                                                                                    |  |  |

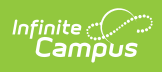

| Data<br>Element | Description                                                                                                    |
|-----------------|----------------------------------------------------------------------------------------------------|
| Seniority       | <ul> <li>Indicates the staff person's tenure, if applicable. Options are as follows:</li> <li>1: 1st Year</li> <li>2: 2nd Year</li> <li>3: 3rd Year</li> <li>T: Tenure</li> </ul>                                                                                                    |
| Education       | <ul> <li>Indicates the level of schooling the staff person has. Options are as follows:</li> <li>1: Doctorate</li> <li>2: Master's degree 30+ semester hours</li> <li>3: Master's degree</li> <li>4: Bachelor's degree 30+ semester hours</li> <li>5: Bachelor's degree</li> <li>6: Less than bachelor's degree</li> </ul> |

Additional options for the **Education** and **Seniority** fields can be added using the Campus Attribute Dictionary.